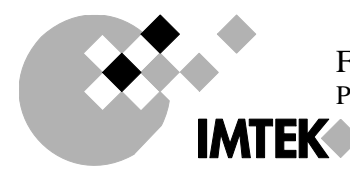

FRITZ-HUETTINGER CHAIR OF MIKROELEKTRONICS Prof. Dr.-Ing. Yiannos Manoli

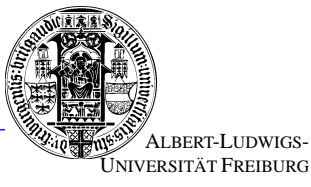

# **Xilinx WebPack Installation Instructions**

In the practical exercise as well as for the design project, we use the program *Xilinx ISE WebPACK* for the design, simulation and synthesis of VHDL models. You can download the program yourself from the Xilinx homepage or alternatively use the DVDs handed out in the exercise. A registration on the Xilinx website is required in both cases, to obtain a license file.

## Registration

Go to <u>www.xilinx.com</u>, and follow the link "Sign in" -> "Create account" (or go directly to <u>https://secure.xilinx.com/webreg/login.do</u>) and create an account. Afterwards you will have to activate it via a link that is sent to the email address you entered during the registration. NOTE: The data you enter into your profile must not contain umlauts (ö, ä, ü) or other accented characters, as well as no "sharp s"( $\beta$ ), or the registration process might fail.

### Installation via Download

On <u>www.xilinx.com</u>, follow the link to "Downloads" (or go directly to <u>www.xilinx.com/support/download</u>) and choose the package for Windows. There is also a Linux version, which has not been tested by us and for which we can therefore offer no support.

Extract the file and proceed as described under "Installation from DVD".

# Installation from DVD

Execute the file "xsetup.exe" from the DVD. Proceed through the installation process until the dialog "Select Edition to Install" is shown. Choose "ISE WebPACK" here.

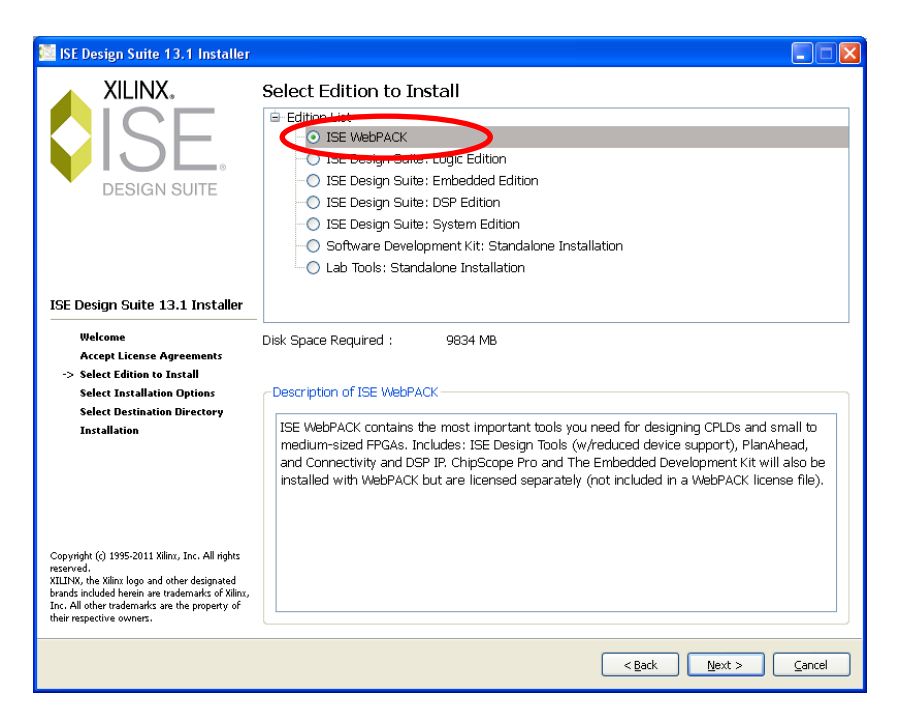

In the next dialog, you can deselect the option "Install WinPCap for Ethernet Hardware Cosimulation". All other options should be selected.

| 🗱 ISE Design Suite 13.1 Installer                                                                                                    |                                                                                                    |
|----------------------------------------------------------------------------------------------------|----------------------------------------------------------------------------------------------------|
| XILINX.<br>ISE<br>DESIGN SUITE                                                                                                    | Select Installation Options<br>Select the desired installation options below. Selection of these options may result in additional<br>rearrans being run at the conclusion of the installation process.<br>✓ Aquire or Manage a License Key<br>✓ Iritall Cable Drivers<br>✓ Irible VebTalk to send software, IP and device usage statistics to Xilinx (Always enabled for V<br>Install WinPCap for Ethernet Hardware Co-simulation |
| ISE Design Suite 13.1 Installer                                                                                                    |                                                                                                    |
| Welcome<br>Accept License Agreements<br>Select Edition to Install<br>-> Select Installation Options<br>Select Destination Directory<br>Installation                                        | Select/Deselect All Description of Install WinPCap for Ethernet Hardware Co Installs WinPCap to support high performance point-to-point Ethernet Hardware Co- simulation.                                                                                                    |
| reserved.<br>XILINK, the Xilinx logo and other designated<br>brands included herein are trademarks of Xilinx,<br>Inc. All other trademarks are the property of<br>their respective owners. |                                                                                                    |
|                                                                                                    | < <u>Back</u> <u>Next</u> <u>Cancel</u>                                                                                                    |

After the installation process has finished, the "License Configuration Manager" will be started. Here, choose the option "Get Free ISE WebPack License" under the "Acquire a License" tab.

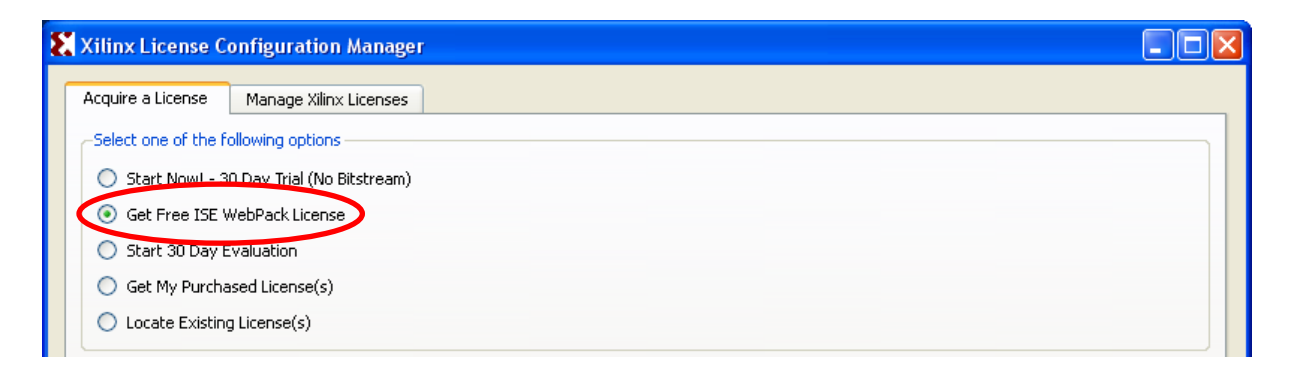

By clicking "Next", then "Connect" your web browser will be launched and show the Xilinx login page. Log in with the account you created before.

Confirm your profile settings if required, until you arrive at the "Product Licensing" page. Select the Option "ISE Design Suite: WebPACK License", and click "Generate Node-Locked License". Accept the following dialogs with "Next".

| Internation       Manage Licenses       Legacy Licensing       Manage Users         Have a Voucher to Redeem? ?       Evaluation and No Charge Cores ?       Search the Evaluation and No Charge cores ?         Search the Evaluation and No Charge cores to search Now       Evaluation and No Charge cores to search Now         enter voucher code       Redeem Now         the a New License File for Account       Evaluation and Node-Locked licenses cannot be combined in the same licent |                        |
|----------------------------------------------------------------------------------------------------|------------------------|
| Have a Voucher to Redeem? ?<br>Have a Voucher to Redeem? ?<br>enter voucher code<br>Redeem Now<br>te a New License File for Account:<br>te a new license file by making your product selections from the table below. Floating and Node-Locked licenses cannot be combined in the same licent                                                                                                    |                        |
| te a New License file for Account:                                                                                                    |                        |
| te a New License File for Account:                                                                                                    |                        |
|                                                                                                    | ense file.'            |
| Product Type License Available Status S<br>Seats E                                                                                                    | Subscripti<br>End Date |
| ISE Design Suite: WebPACK License No Charge Node 1/1 Current N                                                                                                    | None                   |
| ISE Design Suite: 30-Day Evaluation, Node-Locked License Evaluation Node 1/1 Current 3                                                                                                    | 30 days                |

#### Generate Node License

Fields marked with an asterisk \* are required.

#### PRODUCT SELECTION

| Product<br>Selections * |   | Product                           | Туре      | Available<br>Seats | Subscription<br>End Date | Requested<br>Seats |
|-------------------------|---|-----------------------------------|-----------|--------------------|--------------------------|--------------------|
|                         | V | ISE Design Suite: WebPACK License | No Charge | 1/1                | None                     | 1                  |
|                         |   |                                   |           |                    |                          |                    |

### 2 system information

| License     | Node |
|-------------|------|
| Host ID * ? | Any  |

### 3 COMMENTS

| Comments ?        |  |
|-------------------|--|
| Next Reset Cancel |  |

The license file will now be sent to the email address you used during the registration. Save the file to your computer, and change to the "Manage Xilinx Licenses" tab in the license manager.

| Xilinx License Configuration Manager                                                                                                    | × |
|----------------------------------------------------------------------------------------------------|---|
| Acquire a License Manage Xilinx Licenses                                                                                                    | _ |
| Instructions: Xilinx applications automatically detect valid, node-locked licenses (*.lic) residing in the local .Xilinx directory. Use the Copy License button to copy a license file into this directory.<br>Copy License)<br>To point to a floating server license, or to point to license files in locations other than .Xilinx, set one of the environment variables below. (Linux users will need to make these settings outside of this application.) Examples: 1234@server;C:\licenses\Xilinx.lic (Windows) or 1234@server:/usr/local/flexIm (Linux) |   |
| XILINXD_LICENSE_FILE                                                                                                    |   |
|                                                                                                    |   |

Click "Copy License..." and choose the file you downloaded. After the license has been imported, you can close the license manager. The installation is now complete.